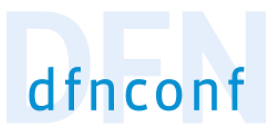

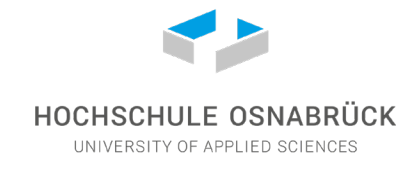

**Nutzung DFNconf** 

Schritt für Schritt

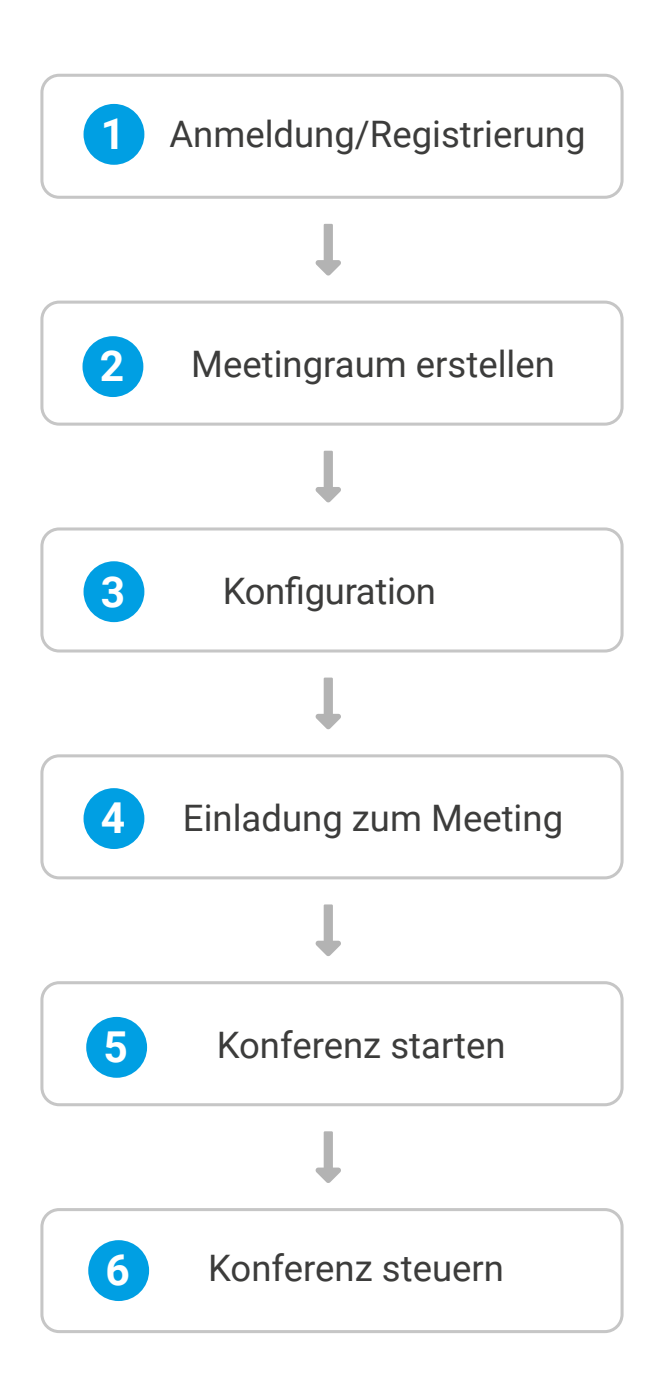

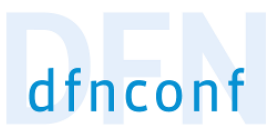

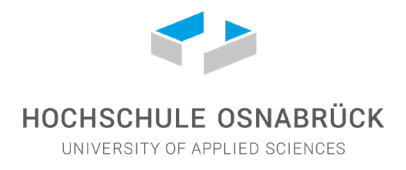

### DFNconf

Digitale Sprechstunden/Vorlesungen mit Präsentation von Medien und Bildschirmübertragung

Mit DFNconf können auf einfache Art und Weise und ohne aufwändige Registrierung Konferenzen durchgeführt werden. Dazu reicht lediglich Ihre Hochschul-ID mit entsprechendem Paßwort (vergleichbarer Login wie beim OSCA-Portal). Erreichbar ist der Dienst u. a. über standardisierte webbasierte Lösungen (Firefox, Safari, Chrome, etc.), mobile Endgeräte mit entsprechender Software-App (Pexip "Infinity-Connect-Client") oder über Telefoneinwahl (nur Audio).

**Interaktive Videokonferenzen** sind mit **bis 22 Teilnehmenden** möglich. Für größere Gruppen kann auf die Streaming-Funktion zurückgegriffen werden (s. Kapitel "3. Konfiguration").

Für die Dauer eines Meetings besteht keine Begrenzung.

Vorab können sich Interessierte einen Testcall erzeugen, um die neue Technik mal auszuprobieren. Zudem entfällt dann ein Test mit einem anderen Partner in der Regel.

Link zum Testcall:

https://www.conf.dfn.de/beschreibung-des-dienstes/zugangswege/testcall-service/

! Hinweis: Auf Grund der aktuellen Auslastung können längere Ladezeiten auftreten.

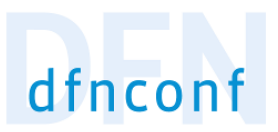

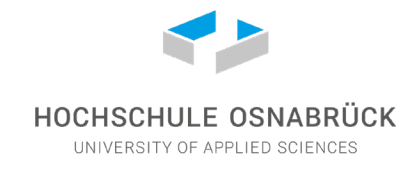

## 1. Anmeldung/Registrierung

Aufruf der Seite: https://www.conf.dfn.de/

#### Login Button drücken

| DFNconf – Der Konferenzdienst im Deutschen Forschungsnetz                                  |  |  |
|--------------------------------------------------------------------------------------------|--|--|
| Veranstalter-Login                                                                         |  |  |
| Über Ihren Veranstalter-Account können Sie Meetingräume verwalten. Noch nicht registriert? |  |  |

Anschließend auf "Einrichtung aus einer Liste wählen" anklicken und Hochschule Osnabrück aus der Liste auswählen:

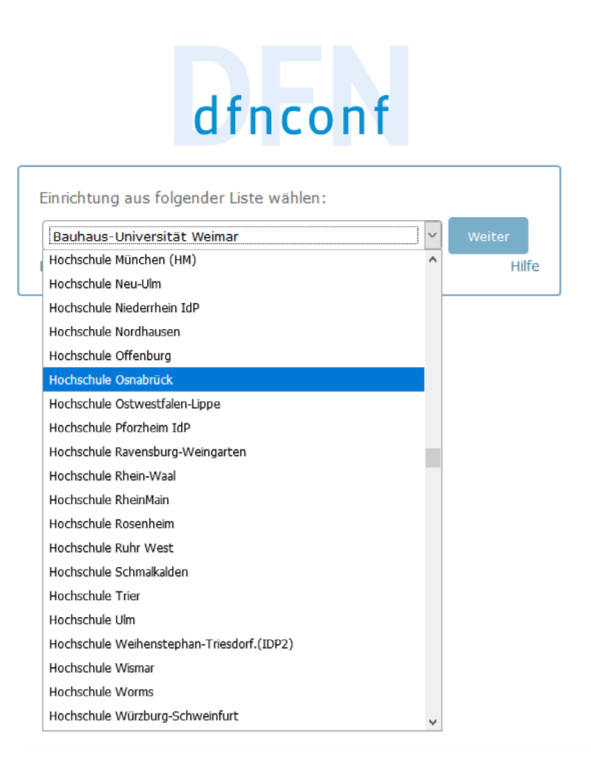

... und auf "Weiter" klicken.

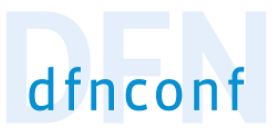

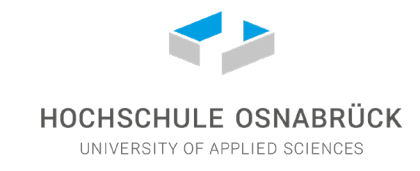

#### Button "Akzeptieren" drücken

| HOCHSCHILLE OSN                                                                                                    |                                                                                                    |
|----------------------------------------------------------------------------------------------------|----------------------------------------------------------------------------------------------------|
| UNIVERSITY OF APPLIED S                                                                                                    | SCIENCES                                                                                                    |
| nd dabei auf diesen Dienst z<br>F <b>Nconf Dienst</b> von e15                                                                                                    | uzugreifen:                                                                                                    |
| eschreibung dieses Dienstes<br>Noonf Veranstalterportal                                                                                                    | :                                                                                                    |
| sätzliche Informationen übe                                                                                                    | er diesen Dienst                                                                                                    |
| An den Dienst zu i                                                                                                    | übermittelnde Informationen                                                                                                    |
| eduPersonAffiliation                                                                                                    | member<br>staff<br>employee                                                                                                    |
| eduPersonEntitlement                                                                                                    | urn:mace:dir:entitlement:common-lib-terms                                                                                                    |
| eduPersonScopedAffiliation                                                                                                    | member@hs-osnabrueck.de<br>staff@hs-osnabrueck.de<br>employee@hs-osnabrueck.de                                                                                                    |
|                                                                                                    | ch frank@hs-osnahrueck de                                                                                                    |
| email                                                                                                    | chindlikens oslidbideek.de                                                                                                    |
| email<br>givenName                                                                                                    | Christian                                                                                                    |
| email<br>givenName<br>organizationName                                                                                                    | Christian<br>Hochschule Osnabrück                                                                                                    |
| email<br>givenName<br>organizationName<br>surname<br>atenschutzinformationen die:<br>e oben aufgeführten Inform.<br>tfahren. Sind Sie einverstar<br>enst an ihn weitergegeben v                                                                                                    | Christian<br>Hochschule Osnabrück<br>Frank<br>ses Dienstes<br>ationen werden an den Dienst weitergegeben, falls Sie<br>iden, dass diese Informationen bei jedem Zugriff auf diese<br>verden?                                                                                                    |
| email<br>givenName<br>organizationName<br>surname<br>atenschutzinformationen die:<br>e oben aufgeführten Inform.<br>rtfahren. Sind Sie einverstar<br>enst an ihn weitergegeben v<br>Wählen Sie die Dauer, für die<br>sein soll:<br>O Bei nächster Anmeldung<br>• Ich bin einverstanden,<br>© Erneut fragen, wenn sict                                                                                                    | Christian<br>Hochschule Osnabrück<br>Frank<br>ses Dienstes<br>ationen werden an den Dienst weitergegeben, falls Sie<br>nden, dass diese Informationen bei jedem Zugriff auf diese<br>verden?<br>e Ihre Entscheidung zur Informationsweitergabe gültig<br>e erneut fragen.<br>, meine Informationen dieses Mal zu senden.<br>h die Informationen ändern, welche diesem Dienst                                                                                                    |
| email<br>givenName<br>organizationName<br>surname<br>atenschutzinformationen die:<br>e oben aufgeführten Inform.<br>tfahren. Sind Sie einverstar<br>enst an ihn weitergegeben v<br>Wählen Sie die Dauer, für die<br>sein soll:<br>Bei nächster Anmeldung<br>• Ich bin einverstanden,<br>@ Erneut fragen, wenn sich<br>weitergegeben werden.<br>• Ich bin einverstanden,                                                                                                    | Christian<br>Hochschule Osnabrück<br>Frank<br>sees Dienstes<br>ationen werden an den Dienst weitergegeben, falls Sie<br>nden, dass diese Informationen bei jedem Zugriff auf diese<br>verden?<br>e Ihre Entscheidung zur Informationsweitergabe gültig<br>e erneut fragen.<br>, meine Informationen dieses Mal zu senden.<br>h die Informationen ändern, welche diesem Dienst<br>, dass dieselben Informationen in Zukunft automatisch an                                        |
| email<br>givenName<br>organizationName<br>surname<br>atenschutzinformationen die:<br>e oben aufgeführten Inform.<br>rtfahren. Sind Sie einverstar<br>enst an ihn weitergegeben v<br>Wählen Sie die Dauer, für die<br>sein soll:<br>Bei nächster Anmeldung<br>• Ich bin einverstanden,<br>eitergegeben werden.<br>• Ich bin einverstanden,<br>diesen Dienst weiterge                                                                                                    | Christian<br>Hochschule Osnabrück<br>Frank<br>ses Dienstes<br>ationen werden an den Dienst weitergegeben, falls Sie<br>nden, dass diese Informationen bei jedem Zugriff auf diese<br>verden?<br>e Ihre Entscheidung zur Informationsweitergabe gültig<br>e erneut fragen.<br>, meine Informationen dieses Mal zu senden.<br>h die Informationen ändern, welche diesem Dienst<br>, dass dieselben Informationen in Zukunft automatisch an<br>ageben werden.                       |
| email<br>givenName<br>organizationName<br>surname<br>atenschutzinformationen die:<br>e oben aufgeführten Inform:<br>rtfahren. Sind Sie einverstar<br>enst an ihn weitergegeben v<br>Wählen Sie die Dauer, für die<br>sein soll:<br>Bei nächster Anmeldung<br>• Ich bin einverstanden,<br>weitergegeben werden.<br>• Ich bin einverstanden,<br>diesen Dienst weiterge                                                                                                    | Christian<br>Hochschule Osnabrück<br>Frank<br>ses Dienstes<br>ationen werden an den Dienst weitergegeben, falls Sie<br>nden, dass diese Informationen bei jedem Zugriff auf diese<br>verden?<br>e Ihre Entscheidung zur Informationsweitergabe gültig<br>e eneut fragen.<br>, meine Informationen dieses Mal zu senden.<br>h die Informationen ändern, welche diesem Dienst<br>, dass dieselben Informationen in Zukunft automatisch an<br>ageben werden.                        |
| email<br>givenName<br>organizationName<br>surname<br>atenschutzinformationen die:<br>e oben aufgeführten Informi-<br>rtfahren. Sind Sie einverstar<br>enst an ihn weitergegeben v<br>Wählen Sie die Dauer, für die<br>sein soll:<br>Bei nächster Anmeldung<br>• Ich bin einverstanden,<br>e Erneut fragen, wenn sich<br>weitergegeben werden.<br>• Ich bin einverstanden,<br>diesen Dienst weiterge<br>Nicht mehr fragen<br>• Ich bin einverstanden,<br>weitergegeben werder | Christian Hochschule Osnabrück Frank Frank ases Dienstes ationen werden an den Dienst weitergegeben, falls Sie nden, dass diese Informationen bei jedem Zugriff auf diese verden? e Ihre Entscheidung zur Informationsweitergabe gültig e erneut fragen. , meine Informationen dieses Mal zu senden. h die Informationen ändern, welche diesem Dienst , dass dieselben Informationen in Zukunft automatisch an ageben werden. , dass alle meine Informationen an jeden Dienst h. |

Man gelangt dort in die Meetingraum-Liste und kann den entsprechenden Konferenzraum öffnen oder, falls man sich initial anmeldet, neue Konferenzräume erstellen.

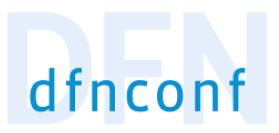

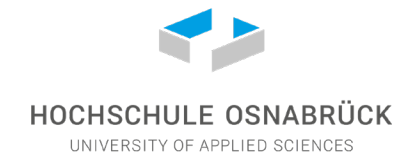

## 2. Meetingraum erstellen

Button "Neuer Meetingraum" drücken

| DFNconf-Portal             | ADOBE CONNECT   WILLKOMMEN, ULRIKE NIESSE   LOGOUT                                                          | ∰ (de ‡) |
|----------------------------|----------------------------------------------------------------------------------------------------|----------|
| Start   Meetingräume       | Vorlesungen   Telefonkonferenzen   Aufzeichnungen   Hilfe   Aktuelle Informationen zu DFNconf und COVID-19  |          |
| Übersicht                  | NEUER MEETINGRAUM + NEUE VORLESUNG + NEUE TELEFONKONFERENZ + I RAUM IMPORTIEREN + MCU-KONFERENZ IMPORTIEREN | + +      |
| Meetingräume               |                                                                                                    |          |
| Keine Meetingräume vorha   | nden                                                                                                    |          |
|                            |                                                                                                    |          |
| Vorlesungen                |                                                                                                    |          |
| Keine Vorlesungen vorhand  | en                                                                                                    |          |
|                            |                                                                                                    |          |
| Telefonkonferenzen         |                                                                                                    |          |
| Keine Telefonkonferenzen v | rorhanden                                                                                                   |          |
|                            |                                                                                                    |          |

Nun kann man dem Meetingraum über die Eingabefelder einen Namen geben und eine PIN wählen, die zum Betreten des Meetingraums weitergegeben werden kann.

| DFNconf-Portal                                                                                                    | ADOBE CONNECT   WILLKOMMEN, ULRIKE NIESSE   LOGOUT                                                                                                    |
|----------------------------------------------------------------------------------------------------|----------------------------------------------------------------------------------------------------|
| Start » Meetingräume » Neuer Meetingraum                                                                                                    |                                                                                                    |
| Neuer Meetingraum Meetingraum                                                                                                    |                                                                                                    |
| Name:<br>Name, der sich auf den Meetingraum bezieht. Maximale Länge: 250 2                                                                                      | Zeichen.                                                                                                    |
| Veranstalter-PIN:<br>Optionale Veranstalter-PIN. Für den oder die Veranstalter zum Betret<br>müssen Veranstalter-PIN und Gast-PIN dieselbe Anzahl an Ziffern ha | ten des Meetingraums, Länge: 4-20 Ziffern. Hinweis: Wenn auch eine Gast-PIN vergeben wird,<br>ben oder belde PINs müssen mit # enden.Informationen über PINs, Veranstalter und Gäste. |
| Mehr Einstellungen (Einblenden)                                                                                                    |                                                                                                    |
|                                                                                                    |                                                                                                    |
|                                                                                                    | Abbrechen SICHERN                                                                                                    |
|                                                                                                    |                                                                                                    |

Auf "sichern" klicken.

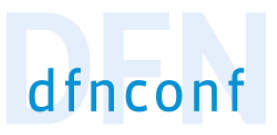

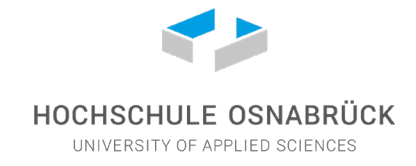

## 3. Konfiguration

Auf den verlinkten Namen des Meetingraums klicken.

|   | DFNconf - Veranstalterportal |              |            | WEBKONFERENZEN MI | T ADOBE CONNECT / WILLKOMMEN, CHRISTIAN FRANK   LOGOUT |
|---|------------------------------|--------------|------------|-------------------|--------------------------------------------------------|
|   | Start                        |              |            |                   |                                                        |
|   | Meetingraum-Liste            |              |            | NEUER MEETINGRAUM | NEUE VORLESUNG + MCU-KONFERENZ IMPORTIEREN +           |
|   | Meetingräume                 |              |            |                   |                                                        |
| Г | Name                         | Beschreibung | Raumnummer | Einladung         | Invitation                                             |
|   | Test-IT                      | None         | 97962143 🚺 | Textvorlage       | Template                                               |
|   |                              |              |            |                   |                                                        |
|   | Vorlesungen                  |              |            |                   |                                                        |
|   | Name                         | Beschreibung | Raumnummer | Einladung         | Template                                               |
|   |                              |              |            |                   |                                                        |

Uber die Eingabefelder kann der Name und die PIN für den Meetingraum bearbeitet werden. Unter "Mehr Einstellungen" kann der Meetingraum konfiguriert werden.

| Scherbingsburge - United Networds     Alexing care in all networds reported and the Networds and the Scherbing care all scherbing care all scherbi                                             | DFNconf-Portal                                                                                                    | 🔮 ADOBE CONNECT   WILLKOMMEN, ULRIKE NIESSE   LOGOUT 🛛 🕸 de                                                                           |
|----------------------------------------------------------------------------------------------------|----------------------------------------------------------------------------------------------------|----------------------------------------------------------------------------------------------------|
| Netlorgian Judgen - 97916421 Exclusion 11   Name: Unite Netsies   Name: Unite Netsies   Name: Unite Netsies   Name: Unite Netsies   Obsenses Versubation PLN: For the first offer the Method prawm barriers. Harmada Lange: 202 Zuithen.   Name: Unite Netsies   Obsenses Versubation PLN: For the first offer the Method prawm barriers. Harmada Lange: 202 Zuithen.   Name: Unite Netsies   Partice Exclusion Sector PLN:   Obsenses Versubation PLN: For the first offer the Method PLN:   Partice Exclusion Sector PLN:   Obsenses Versubation PLN: For the first offer the PLN:   Obsenses Versubation PLN: For the PLN:   Obsenses Versubation PLN: For the PLN:   Obsenses Versubation PLN: For the PLN:   Obsenses Versubation PLN: For the PLN:   Obsenses Versubation PLN: For the PLN:   Obsenses Versubation PLN: For the PLN:   Obsenses Versubation PLN: For the PLN:   Obsenses Versubation PLN: For the PLN:   Obsenses Versubation PLN: For the PLN:   Obsenses Versubation PLN: For the PLN:   PLN: For the PLN:   Obsenses Versubation PLN: For the PLN:   PLN: For the PLN:   PLN: For the PLN:   PLN: For the PLN:   PLN: For the PLN:   PLN: For the PLN:   PLN: For the PLN:   PLN: For the PLN: <t< th=""><th>Start » Meetingräume » Ulrike Niesse</th><th></th></t<>                                                                                                    | Start » Meetingräume » Ulrike Niesse                                                                                                    |                                                                                                    |
| Name: United Netsells   Name: United Netsells   Name: United Netsells   Statistical data Netsells Name:   Statistical data Netsells Name:                                                                                                    | Meetingraum ändern - 97916421                                                                                                    | Erzeugt: 13. März 2020 14:59                                                                                                    |
| <pre>ken, der sich auf den Meeringeaum bezeicht. Hannende Lange: 252 Zeithen. Versichter PHBI [111] Gehrendenser PHBI [111] Gehrendenser PHBI [111] Ge</pre> | Name: Ulrike Niesse                                                                                                    |                                                                                                    |
| Veranstater-Phr:   Description:   Becking based on the phase on the phase on the phase of the phase of the phase o                                                      | Name, der sich auf den Meetingraum bezieht. Maximale Länge: 250 Zeichen.                                                                                                    |                                                                                                    |
| Neth: Einstellungen   Beschriebung: Cytonome Beschriebung der Mettingraums. Maximale Länge: 210 Zeichen Gäste erlauben: Der Der Der Der Der Der Der Der Der Der                                                                                                    | Veranstalter-PIN: 1111<br>Optionale Veranstalter-PIN. Für den oder die Veranstalter zum Betreten des Meetingraums, Lär<br>dieselbe Anzahl an Ziffern haben oder beide PINs müssen mit # enden.Informationen über PINs                                                      | nge: 4-20 Ziffern. Hinweis: Wenn auch eine Gast-PIN vergeben wird, müssen Veranstalter-PIN und Gast-PIN<br>g. Veranstalter und Gaste. |
| Beschreibung:   Cytonola Beschreibung:   Cytonola Beschreibung:   Caste drücher:   De eine de steller status der Beschreibung:   Caste drücher:   De eine de steller status der Beschreibung:   Caste drücher:   De eine de steller status der Beschreibung:   De eine de steller status der Beschreibung:   De eine de steller                                                                                                    | Mehr Einstellungen                                                                                                    |                                                                                                    |
| Beschreibung:   Optione Beschreibung des Meteringraums. Matomale Lange: 250 Zeichen   Gase erlauber: Auf in Metering weiten Göste zugelassen. Optional kann für den Zugang von Gösten eine PTN vergeben werden. Dinne FIN können Göste den Meteringraum betreten, aber des Metering stantst meter. Aller Gisten in Meteringraums heteriten. Ber des Meteringraums heteriten, aber des Meteringraums heteriten. Ber des Meteringraums heteriten. Ber des Meteringraums heteriten. Ber des Meteringraums heteriten. Ber des Meteringraums heteriten. Ber des Meteringraums heteriten. Ber des Meteringraums heteriten. Ber des Meteringraums heteriten. Ber des Meteringraums Lange: 4-20 Ziffem Minweis: Wenn auch eine Gest-FIN vergeben wird, müssen Gest-FIN und Veranstatter FIN vergeben wird, müssen Gest-FIN und Veranstatter FIN vergeben wird, müssen Gest-FIN und Veranstatter FIN vergeben wird, müssen Gest-FIN und Veranstatter FIN vergeben wird, müssen Gest-FIN und Veranstatter FIN vergeben wird, müssen Gest-FIN und Veranstatter FIN vergeben wird, müssen Gest-FIN und Veranstatter FIN vergeben wird, müssen Gest-FIN und Veranstatter FIN vergeben wird, müssen Gest-FIN und Veranstatter FIN vergeben wird, müssen Gest-FIN und Veranstatter FIN vergeben wird, distant des Meteringraums Lange: 4-20 Ziffem Minweis: Wenn auch eine Gest-FIN vergeben wird, müssen Gest-FIN und Veranstatter FIN vergeben wird, fürder Constant fürder Stant version und Veranstatter verbrende Gest Bertifts männes er des Meteringraums er des Austretensen. Stransing-Chat zeitweisen: Eine Giste dur Veranstatter weitweise Gest Bertifts männesen, die Infinity Conset: Clents oder Lyrc / Skypte for Businese verwenden. Lusset: Lusset: Lusset: Lusset: Lusset: Lusset: Lusset: Lusset: Lusset: Lusset: Lusset: Lusset: Lusset: Lusset: Lusset: Lusset: Lusset: Lusset: Lusset: Lusset:                                                                                                    |                                                                                                    |                                                                                                    |
| Catte eriubuen: Catte eriubuen:   Date thereiubuen: Catte eriubuen:   Wein: Mit eriubuen:   Catte eriubuen: Catte eriubuen:   Catte eriubuen: Catter eriubuen:   Catter eriubuen: Catter eriubuen:   Catter eriubuen: Catter eriubuen:   Catter eriubuen: Catter eriubuen:   Catter eriubuen: Catter eriubuen:   Catter eriubuen: Catter eriubuen:   Catter eriubuen:                                                                                                    | Beschreibung:<br>Optionale Beschreibung des Meetingraums. Maximale Länge: 250 Zeichen                                                                                                    |                                                                                                    |
| Cates - PIN:                                                                                                    | Gäste erlauben: Ja •<br>Ja: Im Meeting sind Veranstalter und Gäste zugelassen. Optional kann für den Zugang von Gäs<br>ent, wenn der Veranstalter den Meetingraum betritt.<br>Nein: Alle Teilnehmer haben Veranstalterrechte. Informationen über PINs, Veranstalter und Gä | sten eine PIN vergeben werden.Ohne PIN können Gäste den Meetingraum betreten, aber das Meeting startet<br>ste.                        |
| Gåste dirfen pråsentieren: Je et   Wann aktiviert, dirfen Gåste und Varanstalker wåhrend des Meetings pråsentieren. Wenn nicht aktiviert, können nur Veranstalker pråsentieren.   Streaming aktivieren: Nin et   Aktiviert Streaming-Funktion unter https://www.conf.dfn.de/streaming   Streaming-Chat aktivieren: Nin et   Aktiviert Chat zwischen Meeting-Veranstalker und Streaming-Tellnehmer.   Chat aktivieren: Je e   Aktiviert Chat zwischen Meeting-Veranstalker und Streaming-Tellnehmer.   Chat aktivieren: Je e   Aktiviert die Webergabe von Chat zwischen Meetingtelinehmerm, die Infinity Connect Clients oder Lync / Skype for Business verwenden.   Lyout: Large main speaker and up to 7 other participants (1 + 7 layout)   Das Layout, das die Tellnehmer sehen.   Tellnehmernamen anzeigen: Je e   Wenn aktiviert, sind alle Gåste standarfmäßing stummgeschaltet. Das Audio kann dann nur über den Webzugang aktiviert werden.   Präsentierer als Hauptsprecher festlegen:: Nen et   Wen aktiviert, wird der präsenterinde Veranstalter als Ikauptsprecher in Layout gezeigt (Lecture Mode) und es findet kein Umschalten zwischen verschiedenen Sprechern statt (voice-switching).   Wann aktiviert, wird der präsenterinde Veranstalter als Ikauptsprecher in Layout gezeigt (Lecture Mode) und es findet kein Umschalten zwischen verschiedenen Sprechern statt (voice-switching).   Leistungsmernale des Meetingraums: Main video + presentation et   Präsengung der verwendeten Heelien: Undor op vider verleten zwiten in Layout gezeigt (Lecture Mode) und es findet kein Umschalten zwischen verschiedenen Sprechern statt (voice-switching). <td>Gäste-PIN: Gottonales Feld zur Vergabe einer Gast-PIN zur sicheren Einwahl von Gästen in den Meetingrau<br/>PIN eleselbe Anzahl an Ziffern haben oder beide PINs müssen mit # enden.</td> <td>ım. Länge: 4-20 Ziffern.Hinweis: Wenn auch eine Gast-PIN vergeben wird, müssen Gast-PIN und Veranstalter-</td>                                                                                                    | Gäste-PIN: Gottonales Feld zur Vergabe einer Gast-PIN zur sicheren Einwahl von Gästen in den Meetingrau<br>PIN eleselbe Anzahl an Ziffern haben oder beide PINs müssen mit # enden.                                                                                        | ım. Länge: 4-20 Ziffern.Hinweis: Wenn auch eine Gast-PIN vergeben wird, müssen Gast-PIN und Veranstalter-                             |
| Aktiviert Streaming-Funktion unter https://www.conf.dfn.de/streaming   Streaming-Chat aktivieren: Nein   Aktiviert Chat zwischen Meeting-Veranstalter und Streaming-Teilnehmer. Chat aktivieren: Ja   Aktiviert die Weitergabe von Chat zwischen Meetingteilnehmern, die Infinity Connect Clients oder Lync / Skype for Business verwenden. Layout: Large main speaker and up to 7 other participants (1 + 7 layout)   Das Layout, das die Teilnehmer sehen. Teilnehmernamen anzeigen: Ja   Wenn aktiviert, werden die Anzeigenamen oder der Alias-Namen der Teilnehmer unterhalb der Videobilder angezeigt. Siehe: Controlling media capability Alle Gäste standerdmäßig stummgeschaltet. Das Audio kann dann nur über den Webzugang aktiviert werden. Präsentierer als Hauptsprecher festlegen: Nein   Wenn aktiviert, wird der präsentierende Veranstalter als Hauptsprecher im Layout gezeigt (Lecture Mode) und es findet kein Umschalten zwischen verschiedenen Sprechern statt (voice-switching). Leistungsmermale des Meetingraums: Main video + presentation   Präsentegrung der verwendeten Medien: Audio-onity oder Video . Teilnehmern ist es nicht möglich, diese Festlegung zu erwetern. Siehe: Controlling media capability                                                                                                    | Gäste dürfen präsentieren: Ja •<br>Wenn aktiviert, dürfen Gäste und Veranstalter während des Meetings präsentieren. Wenn nicht<br>Streaming aktivieren: Nein •                                                                                                    | aktiviert, können nur Veranstalter präsentieren.                                                                                      |
| Streaming-Chat aktivieren: Nein     Aktiviert Chat zwischen Meeting-Veranstalter und Streaming-Teilnehmer.   Chat aktivieren: Ja   Aktiviert die Wetergabe von Chat zwischen Meetingteilnehmern, die Infinity Connect Clients oder Lync / Skype for Business verwenden. Layout: Large main speaker and up to 7 other participants (1 + 7 layout) Das Layout, das die Teilnehmer sehen. Teilnehmernamen anzeigen: Ja   Wenn aktiviert, werden die Anzeigenamen oder der Allas-Namen der Teilnehmer unterhalb der Videobilder angezeigt. Siehe: Controlling media capability Alle Gäste standserdmäßig stummgescheitet. Das Audio kann dann nur über den Webzugang aktiviert werden. Präsenteiere als Hauptsprecher festlegen: Nein   Kein   Kuin   Kuin der präsentierende Veranstalter als Hauptsprecher im Layout gezeigt (Lecture Mode) und es findet kein Umschalten zwischen verschiedenen Sprechern statt (voics-switching). Leistungsmermale des Meetingraums: Main video + presentation    Presentegung der verwendetet Mediein: Audio-onity oder Video - Presentation    Presentegung der verwendetet Mediein: Audio-onity oder video - Presentation    Presentegung der verwendetet Mediein: Suich-onity oder run Video. Teilnehmern ist es nicht möglich, diese Festlegung zu erweitern. Siehe: Controlling media capability                                                                                                    | Aktiviert Streaming-Funktion unter https://www.conf.dfn.de/streaming                                                                                                    |                                                                                                    |
| Chat aktivieren: Ja  Aktiviert ile Weitergabe von Chet zwischen Meetingteilnehmern, die Infinity Connect Clients oder Lync / Skype for Business verwenden. Layout: Large main speaker and up to 7 other participants (1 + 7 layout)  Des Layout, das die Teilnehmer sehen. Teilnehmernamen anzeigen: Ja  Wenn aktiviert, werden die Anzeigenamen oder der Allas-Namen der Teilnehmer unterhalb der Videobilder angezeigt. Siehe: Controlling media capability Aktiviert, sind alle Gäste standardmäßig stummgeschaltet. Das Audio kann dann nur über den Webzugang aktiviert werden. Präsentierer als Hauptsprecher festlegen: Nein  Wenn aktiviert, wird der präsentierende Verantater als Hauptsprecher im Layout gezeigt (Lecture Mode) und es findet kein Umschalten zwischen verschiedenen Sprechern statt (voice-switching). Leistungsmermale des Meetingraums: Main video + presentation einer nur Video. Teilnehmern ist es nicht möglich, diese Festlegung zu erweitern. Siehe: Controlling media capability                                                                                                    | Streaming-Chat aktivieren: Nein                                                                                                    |                                                                                                    |
| Layout:       Large main speaker and up to 7 other participants (1 + 7 layout)       Charlen and the speaker and up to 7 other participants (1 + 7 layout)         Das Layout:       Layout:       Large main speaker and up to 7 other participants (1 + 7 layout)       Charlen and the speaker and up to 7 other participants (1 + 7 layout)         Das Layout:       Layout:       Layout                                                                                                    | Chat aktivieren: Ja •<br>Aktiviert die Weitergabe von Chat zwischen Meetingteilnehmern, die Infinity Connect Clients od                                                                                                    | ler Lync / Skype for Business verwenden.                                                                                              |
| Teilnehmernamen anzeigen:       Ja         Wenn aktiviert, werden die Anzeigenamen oder der Allas-Namen der Teilnehmer unterhalb der Videobilder angezeigt. Siehe: Controlling media capability         Alle Gäste stummschalten:       Nein e         Wenn aktiviert, sind alle Gäste standardmäßig stummgeschaltet. Das Audio kann dann nur über den Webzugang aktiviert werden.         Präsentierer als Hauptsprecher festlegen:       Nein e         Wenn aktiviert, wird der präsentierende Veranstalter als Hauptsprecher im Layout gezeigt (Lecture Mode) und es findet kein Umschalten zwischen verschiedenen Sprechern statt (voice-switching).         Leistungsmermale des Meetingraums:       Main video + presentation e         Festlegung der verwendeten Medien:       Audio-only oder Video + Präsentation oder nur Video. Teilnehmern ist es nicht möglich, diese Festlegung zu erweitern. Siehe: Controlling media capability                                                                                                    | Layout: Large main speaker and up to 7 other participants (1 + 7 layout) Das Layout, das die Teilnehmer sehen.                                                                                                    |                                                                                                    |
| Alle Gäste stummschalten:       Nein \$         Wenn aktiviert, sind alle Gäste standardmäßig stummgeschaltet. Das Audio kann dann nur über den Webzugang aktiviert werden.         Präsentierer als Hauptsprecher festlegen:       Nein \$         Wenn aktiviert, wird der präsentierende Veranstalter als Hauptsprecher im Layout gezeigt (Lecture Mode) und es findet kein Umschalten zwischen verschiedenen Sprechern statt (voice-switching).         Leistungsmermale des Meetingraums:       Main video + presentation \$         Festlegung der verwendeten Medien: Audio-only oder Video + Präsentation oder nur Video. Teilnehmern ist es nicht möglich, diese Festlegung zu erweitern. Siehe: Controlling media capability                                                                                                    | Teilnehmernamen anzeigen: Ja •<br>Wenn aktiviert, werden die Anzeigenamen oder der Allas-Namen der Teilnehmer unterhalb der                                                                                                    | Videobilder angezeigt. Siehe: Controlling media capability                                                                            |
| Präsentierer als Hauptsprecher festlegen:       Nein •         Wenn aktiviert, wird der präsentierende Verantater als Hauptsprecher im Layout gezeigt (Lecture Mode) und es findet kein Umschalten zwischen verschiedenen Sprechern statt (voice-switching).         Leistungsmermale des Meetingraums:       Main video + presentation •         Featiegung der verwendeten Medien: Audio-only oder Video + Präsentation oder nur Video. Teilnehmern ist es nicht möglich, diese Festlegung zu erweitern. Siehe: Controlling media capability                                                                                                    | Alle Gäste stummschalten: Nein t<br>Wenn aktiviert, sind alle Gäste standardmäßig stummgeschaltet. Das Audio kann dann nur übe                                                                                                    | r den Webzugang aktiviert werden.                                                                                                    |
| Leistungsmermale des Meetingraums: Main video + presentation +                                                                                                    | Präsentierer als Hauptsprecher festlegen: Nein t<br>Wenn aktiviert, wird der präsentierende Veranstalter als Hauptsprecher im Layout gezeigt (Lect                                                                                                    | ture Mode) und es findet kein Umschalten zwischen verschiedenen Sprechern statt (volce-switching).                                    |
|                                                                                                    | Leistungsmermale des Meetingraums: Main video + presentation<br>Festlegung der verwendeten Medien: Audio-anly oder Video + Präsentation oder nur Video. Tei                                                                                                    | inehmern ist es nicht möglich, diese Festlegung zu erweitern. Siehe: Controlling media capability                                     |
| Tellnehmerbegrenzung:<br>Optionales Feld zur Eingabe der maximalen Teilnehmerzahl in dem Meetingraum. Bereich: 1 bis 23, Standardwert ist 23.                                                                                                    | Teilnehmerbegrenzung: Optionales Feld zur Eingabe der maximalen Teilnehmerzahl in dem Meetingraum. Bereich: 1 bis                                                                                                    | s 23, Standardwert ist 23.                                                                                                    |

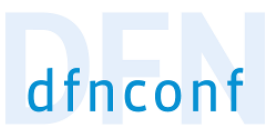

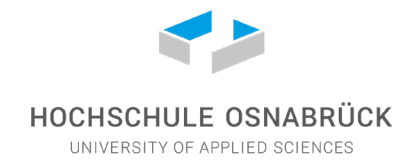

#### Streaming-Funktion für größere Gruppen

Für größere Gruppen mit mehr als 22 Teilnehmern ist eine interaktive Videokonferenz nicht möglich. Hier kann auf die Streaming-Funktion zurückgegriffen werden.

Dazu muss in den Einstellungen die Option "Streaming aktivieren" ausgewählt werden.

| DFNconf-Portal                                                                                                    | ADOBE CONNECT   WILLKOMMEN, ULRIKE NIESSE   LOGOUT                          | @ (de‡) |
|----------------------------------------------------------------------------------------------------|-----------------------------------------------------------------------------|---------|
| Start » Meetingräume » Ulrike Niesse                                                                                                    |                                                                             |         |
| Meetingraum ändern - 97916421                                                                                                    | Erzeugt: 13. März 2020                                                      | 14:59   |
| Name: Ulrike Niesse<br>Name, der sich auf den Meetingraum bezieht. Maximale Länge: 250 Zeichen.                                                                                                    |                                                                             |         |
| Veranstalter-PIN: 1111<br>Optionale Veranstalter-PIN. Für den oder die Veranstalter zum Betreten des Meetingraums, Länge: 4-20 Ziffern. Hinweis:<br>dieselbe Anzahl an Ziffern haben oder beide PINs müssen mit # enden.Informationen über PINs, Veranstalter und Gaste.                                  | Wenn auch eine Gast-PIN vergeben wird, müssen Veranstalter-PIN und Gast-PI  | N       |
| Mehr Einstellungen                                                                                                    |                                                                             |         |
| Beschreibung:                                                                                                    |                                                                             |         |
| Gäste erlauben: Ja 🖣<br>Ja: Im Meeting sind Veranstalter und Gäste zugelassen. Optional kann für den Zugang von Gästen eine PIN vergeben wer<br>erst, wenn der Veranstalter den Meetingraum betritt.<br>Nein: Alle Teilehniere haben Veranstaltererbutt. Informationen über PINs, Veranstalter und Gäste. | sen.Ohne PIN können Gäste den Meetingraum betreten, aber das Meeting starte | et      |
| Gäste-PIN:<br>Optionales Feld zur Vergabe einer Gast-PIN zur sicheren Einwahl von Gästen in den Meetingraum. Länge: 4-20 Ziffern.Hin<br>PIN dieselbe Anzahl an Ziffern haben oder beide PINs müssen mit ∉ enden.                                                                                          | weis: Wenn auch eine Gast-PIN vergeben wird, müssen Gast-PIN und Veranstal  | ber-    |
| Gäste dürfen präsentieren: Ja +<br>Wenn aktiviert, dürfen Gäste und Veranstalter während des Meetings präsentieren. Wenn nicht aktiviert, können nur Vera                                                                                                    | nstalter präsentieren.                                                      |         |
| Streaming aktivieren: Nein  Aktiviert Streaming-Funktion unter https://www.conf.dfn.de/streaming                                                                                                    |                                                                             |         |
| Streaming-Chat aktivieren: Nein +<br>Aktiviert Chat zwischen Meeting-Veranstalter und Streaming-Teilnehmer.                                                                                                    |                                                                             |         |
| Chat aktivieren: Ja •<br>Aktiviert die Weitergabe von Chat zwischen Meetingteilnehmern, die Infinity Connect Clients oder Lync / Skype for Busines                                                                                                    | is verwenden.                                                               |         |

Im Veranstalterportal erscheint nun ein Link, mit dem die Teilnehmenden den Stream anschauen können. Dieser Link muss entsprechend mit der Gruppe geteilt werden. Um nun das Streaming zu aktivieren, muss der Meetingraum betreten und die Option in der Werkzeugleiste aktiviert werden. Bei der Streaming-Funktion ist die einzige Interaktionsmöglichkeit ein Chat, der bei der Raumerstellung aktiviert werden kann.

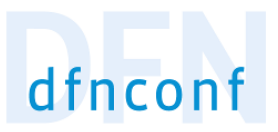

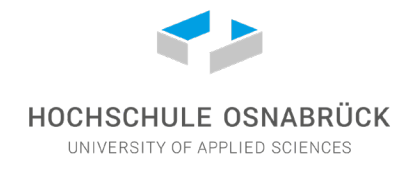

## 4. Einladung zum Meeting

Unter Einladung ist eine Textvorlage, welche man sich herauskopieren kann, um Einladungen zu dem spezifischen Konferenzraum, z. B. per Mail zu versenden. Der Eingeladene kann dann einfach über Links am Meeting teilnehmen.

| DFNconf - Veranstalterportal WEBKONFERENZEN MIT ADDBE CONNECT / WILLKOMMEN, CHRISTIAN FRANK   LO |                              |            |                   |                                                |  |
|--------------------------------------------------------------------------------------------------|------------------------------|------------|-------------------|------------------------------------------------|--|
| Start                                                                                            |                              |            |                   |                                                |  |
| Meetingraum-Liste                                                                                |                              |            | NEUER MEETINGRAUM | + NEUE VORLESUNG + MCU-KONFERENZ IMPORTIEREN + |  |
| Meetingräume                                                                                     |                              |            |                   |                                                |  |
| Name                                                                                             | Beschreibung                 | Raumnummer | Einladung         | Invitation                                     |  |
| Test-IT                                                                                          | None                         | 97962143 🚺 | Textvorlage       | Template                                       |  |
|                                                                                                  |                              |            |                   |                                                |  |
| Vorlesungen                                                                                      | Vorlesungen                  |            |                   |                                                |  |
| Name                                                                                             | Name Beschreibung Raumnummer |            | Einladung         | Template                                       |  |
| Datenschutz - Impressum                                                                          |                              |            |                   |                                                |  |

Beispielvorlage:

# **Textvorlage: Test-IT (HTML)**

Sie sind zu einem DFNconf Meeting eingeladen:

Name des Meetingraums: Test-IT Nummer des Meetingraums: 97962143

Um an dem Meeting teilzunehmen, haben Sie folgende Möglichkeiten:

- 1. Mit Ihrem Browser unter Windows, MacOS, GNU/Linux: https://conf.dfn.de/webapp/conference/97962143
- Mit einem SIP/H.323-Raumsystem oder SIP/H.323-Client: H.323: 004910097962143 SIP: 97962143@conf.dfn.de
- Mit einem Telefon (nur Audio): Wählen Sie 0049 30 200 97962143
- 4. Über Skype for Business: 97962143@vc.dfn.de
- 5. Mobil mit Smartphone: Voraussetzung ist die vorinstallierte Pexip App unter

**Android:** <u>https://play.google.com/store/apps/details?id=com.pexip.infinityconnect</u> **iOS:** <u>https://itunes.apple.com/us/app/pexip-infinity-connect/id1195088102</u>

Geben Sie ein:

97962143@conf.dfn.de

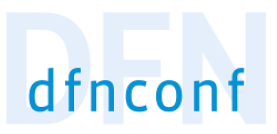

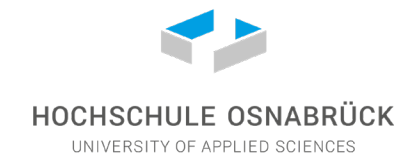

## 5. Konferenz starten

Mit Klick auf die Raumnummer in der Meetingraum-Liste gelangt man in den Konferenzraummodus.

| DFNconf - Veranstalterportal WEBKONFERENZEN HIT ADOBE CONNECT / WILLKOMMEN, CHRISTIAN FRANK   LOGOUT |              |            |                   |                                              |  |
|----------------------------------------------------------------------------------------------------|--------------|------------|-------------------|----------------------------------------------|--|
| Start                                                                                                |              |            |                   |                                              |  |
| Meetingraum-Liste                                                                                    |              |            | NEUER MEETINGRAUM | NEUE VORLESUNG + MCU-KONFERENZ IMPORTIEREN + |  |
| Meetingräume                                                                                         |              |            |                   |                                              |  |
| Name                                                                                                 | Beschreibung | Raumnummer | Einladung         | Invitation                                   |  |
| Test-IT                                                                                              | None         | 97962143 🚺 | Textvorlage       | Template                                     |  |
|                                                                                                    |              |            |                   |                                              |  |
| Vorlesungen                                                                                          | Vorlesungen  |            |                   |                                              |  |
| Name                                                                                                 | Beschreibung | Raumnummer | Einladung         | Template                                     |  |
| Datenschutz - Impressum                                                                              |              |            |                   |                                              |  |

Bei Verwendung des Firefox-Browsers erscheint eine Abfrage, ob auf die Kamera und Mikrofon zugegriffen werden darf. Hier hat man noch eine Auswahlmöglichkeit, falls externe Cams und Mikrofone angeschlossen sind (z. B. bei einem Headset), auf welches Gerät zugegriffen werden darf.

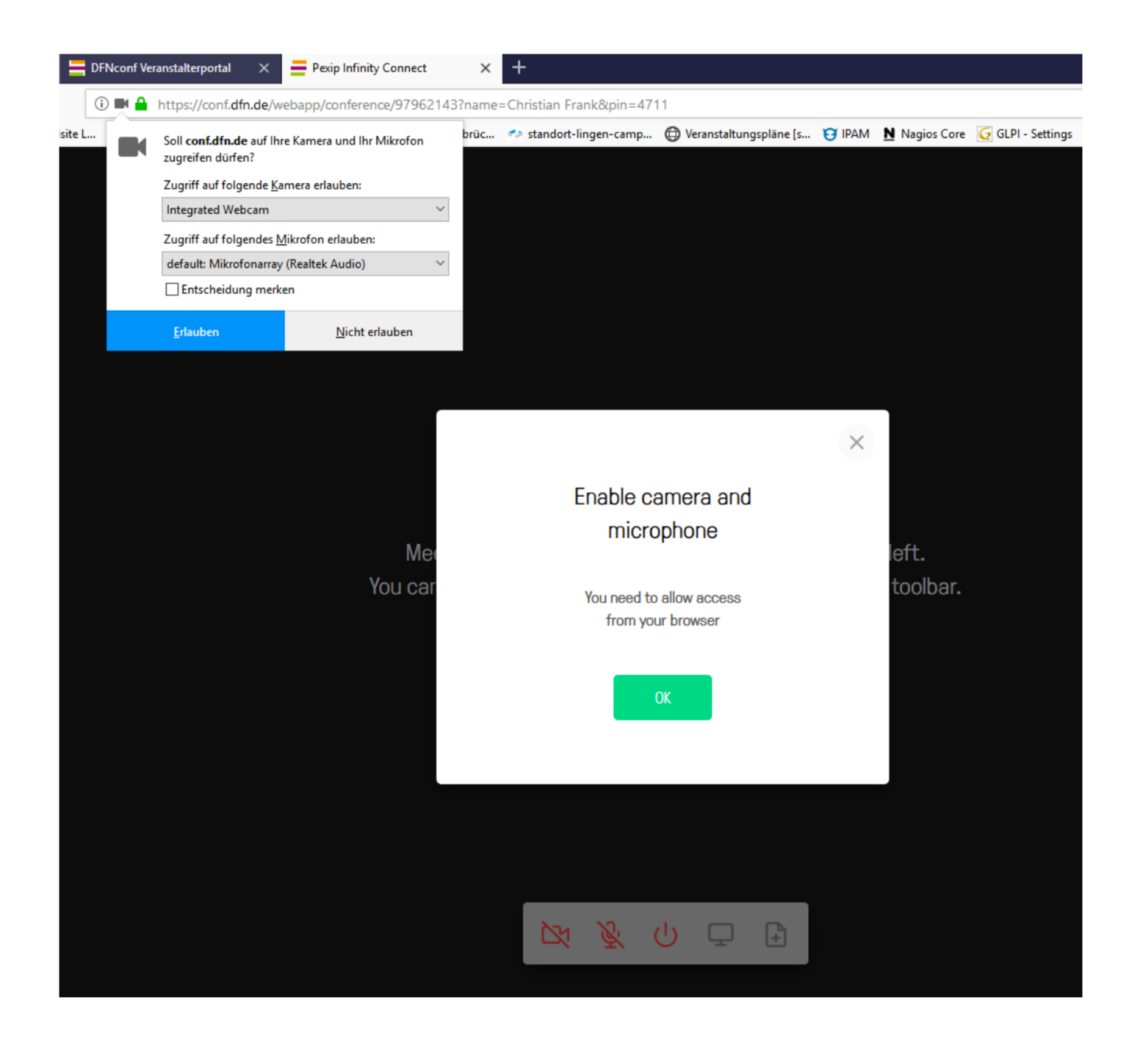

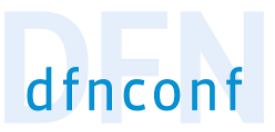

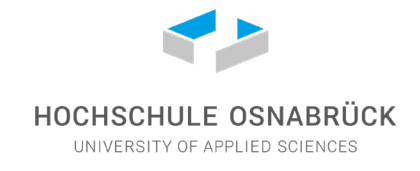

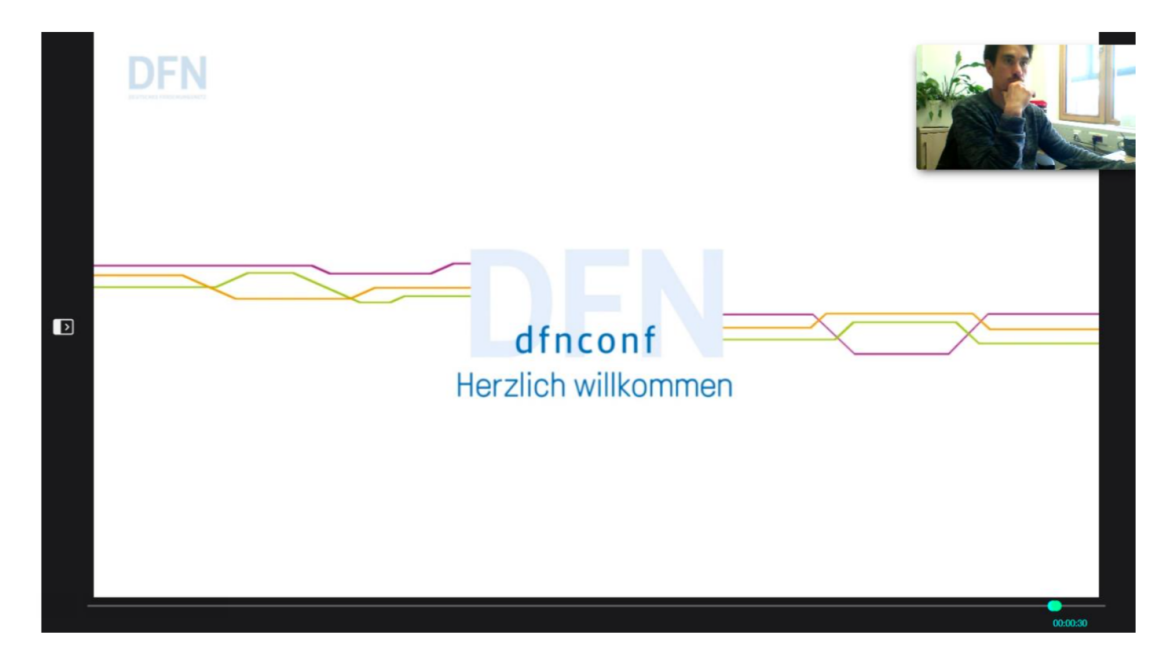

Wenn der Konferenzraum betreten wird, sollte der Bildschirm so aussehen:

Im Browserfenster ist unten mittig eine Werkzeugleiste zu sehen. Darüber lassen sich Cam und Mikrofon de-, bzw aktivieren, die Konferenz beenden (Symbol in der Mitte der Leiste), der Bildschirm teilen, Dateien (Präsentationen) hochladen und Teilnehmer hinzufügen. Wenn man mit der Maus über die Symbole fährt und kurz auf dem Icon stehen bleibt (nicht darauf klicken), wird die Funktion angezeigt.

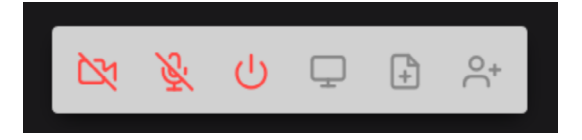

Bei aktivierter Cam, erscheint oben rechts das Bild der eigenen Cam, welches an die Teilnehmer übertragen wird. Bei Klick auf das Videobild, verschwindet dieses als kleines Symbol oben rechts in der Ecke.

Unten ist im Browserfenster ein Zeitstrahl zu sehen. Dieser zeigt verschiedenfarbige Punkte, welche den Teilnehmern zugeordnet ist und deren Sitzungszeit angezeigt wird. Ebenso wird die Anzahl der Teilnehmer dargestellt.

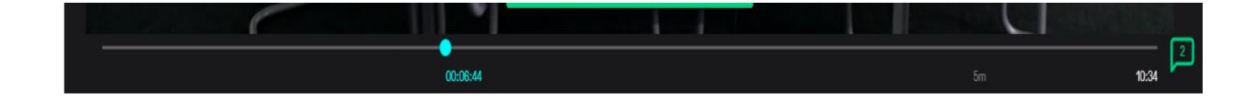

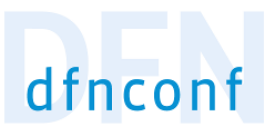

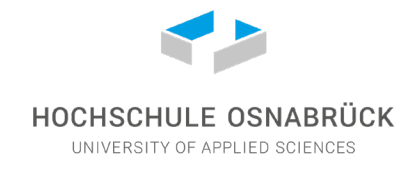

Der Veranstalter wird mit kursiver Schrift angezeigt und das Männchen-Symbol ist ausgefüllt.

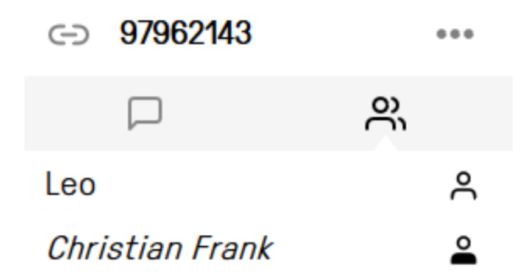

Die Teilnehmer werden angezeigt und beim Klick auf die Sprechblase, bekommt man einen Status der Teilnehmer und man hat die Möglichkeit, sich via Chat, Nachrichten zu schreiben. Die Texte werden unten im Feld "Write a message" eingegeben.

Allerdings erscheint die Nachricht nicht offensichtlich beim Angeschriebenen. Der Teilnehmer muss ebenfalls das optionale Fenster geöffnet haben und sich im Chat befinden. So lassen sich schnell Nachrichten austauschen oder Notizen anlegen.

| C             | 97962143             |     | ••• |
|---------------|----------------------|-----|-----|
|               |                      | 000 |     |
| ) Leo<br>joir | ned                  |     |     |
| ) Chi<br>joir | ristian Frank<br>ned |     |     |

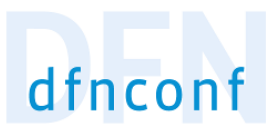

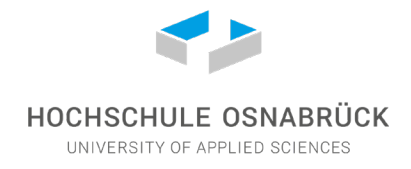

# 6. Konferenz steuern

Links in der Mitte des Fensters befindet sich ein Pfeil, der weitere Optionen und Funktionen eröffnet, wenn man darauf klickt.

Eine Art **Kontrollmenü** erscheint. Im Kontrollmenü (links im Browser) hat man verschiedene Einstellmöglichkeiten:

| Control   |                          | × |                                                |
|-----------|--------------------------|---|------------------------------------------------|
| ß         | Lock meeting             |   | Meeting anhalten                               |
| Ŷ         | Mute all Guests          |   | Alle Teilnehmer stummschalten                  |
| $\otimes$ | Disconnect all           |   | Alle Teilnehmer aus der Konferenz ausschließen |
| ₩         | Select media devices     |   | Auswahl der angeschlossenen Medien             |
| i         | Get media stats          |   | Medienstatistik                                |
| ^+        | Add Participant          |   | Teilnehmer hinzufügen                          |
| 88        | Change conference layout |   | Konferenzlayout einstellen                     |

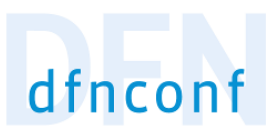

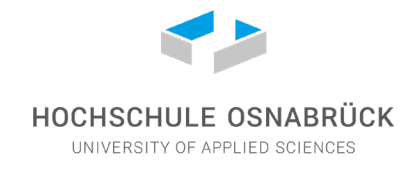

Die Einstellung des Konferenzlayouts ist insofern interessant, da hier gerade bei mehreren Teilnehmern die Ansichten der Webcams angepasst werden können.

#### Beispiel:

Layouts

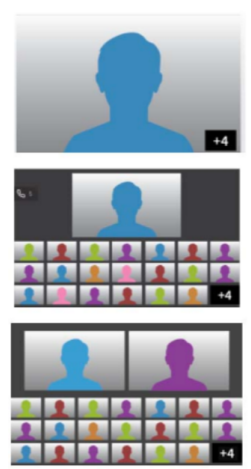

"1+0" Hauptsprecher, Gesamtzahl der Teilnehmer im Icon

"1+21" Hauptsprecher, 3 Reihen Thumbnails und Anzahl weiterer Videoteilnehmer sowie extra Anzahl der Audio-Teilnehmer

"2+21" 2 Hauptsprecher, 3 Reihen Thumbnails und Anzahl weiterer Videoteilnehmer

Als Standard ist die Ansicht "1+7" definiert. Es werden der Hauptsprecher in groß und 6 weitere Teilnehmer unten in der Leiste angezeigt.

Die maximale Anzahl der Teilnehmer im Raum ist auf 16 begrenzt (1 Hauptsprecher und 15 Teilnehmer).

Da aber oftmals mehrere Personen in einem Raum sind und evtl. 2 oder 3 "Außenstellen" angebunden werden, wird die Höchstzahl der Teilnehmer selten erreicht.